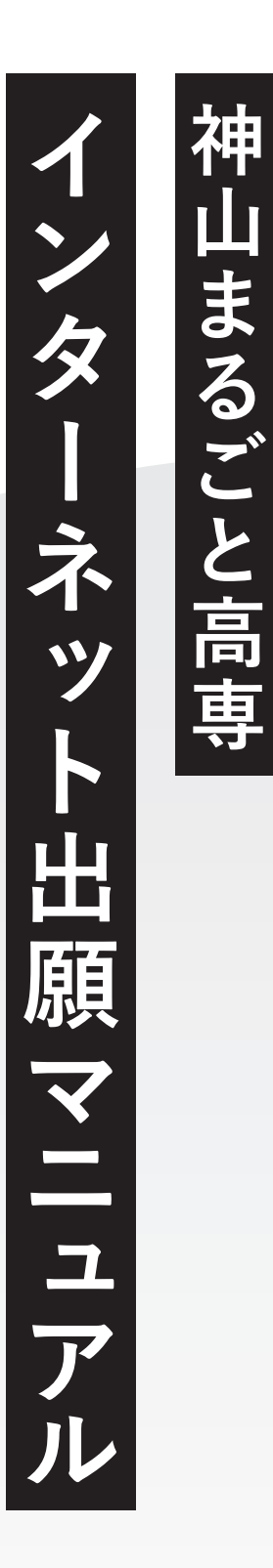

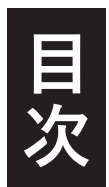

# インターネット出願サイトへ登録 ・メールアドレスの認証 ・受験生情報の入力 02 03 04

### **2. ログインしてプレエントリー** 05

- ・プレエントリー画面に進む 06
- ・受験生情報を入力・確認07
- ・顔写真作成時の注意事項
   08
- ・入力内容の最終確認・プレエントリー 09

10

### 2. ログインして出願

- ・出願画面に進む
  ・受験生情報を入力・確認
  ・顔写真作成時の注意事項
  11
- ・入力内容の最終確認・出願
   14

### **3. 各種ファイルの提出** ・提出サイトへのアクセス 16

- ・提出するファイル選択 18
- ・すべてのファイルを提出 19

### **4. よくあるご質問** 20

※ 出願手続きは出願サイト『プラスシード』を利用して行っていただきます。

※18歳に満たない未成年者が出願の場合は、未成年者保護の観点に基づき、

保護者の方がお子さんの名前で出願手続きをしてください。

1 イン イン タ >イトへ登録

### メールアドレスの認証

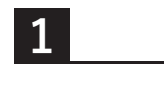

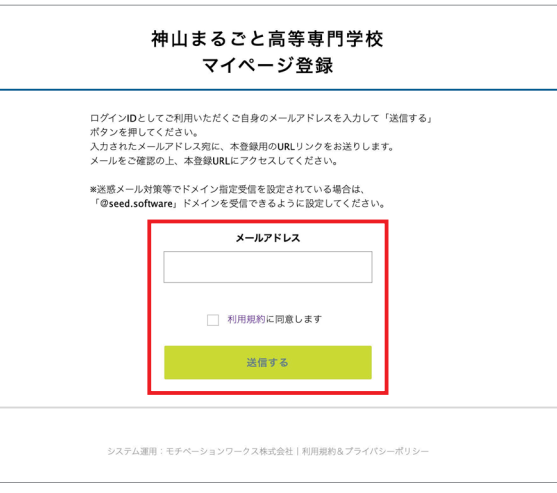

メールアドレスを入力し、『利用規約に 同意します』にチェックを入れ『送信す る』を押してください。

2

| マイページ登録                                  |
|------------------------------------------|
| 入力されたメールアドレスに、本登録URLをお送りしました。            |
| <b>反</b> る                               |
| システム運用:モチペーションワークス株式会社 利用規約&プライパシーポリシー   |
| システム運用:モチベーションワークス株式会社 1 利用規約&プライバシーボリシー |

入力したメールアドレス宛に本登録URL が記載されたメールが送信されますので 各自のメールソフトから確認ください。

3

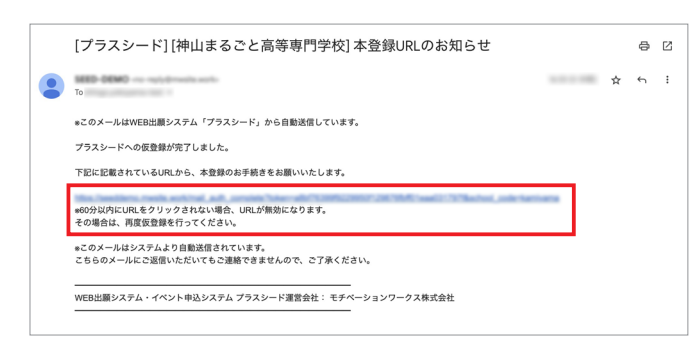

メール本文の本登録URLをクリックします。

※途中で途切れたURLはエラーになりますので、 URL全文からアクセスをしてください。

4

|   | メール認証が完了しました。<br>本登録へお進みください。 |  |
|---|-------------------------------|--|
|   |                               |  |
| _ | <b>K</b> ( <b>N</b> )         |  |

メール認証完了後、本登録のため『次へ』 を押してください。

# 受験生情報の入力

5

| বন                                    | イページ登録              | 必要項目を入力してください。<br>すべて入力後に下部の『登録する』を挑<br>してください。                                                |
|---------------------------------------|---------------------|------------------------------------------------------------------------------------------------|
| ※保護者ではな                               | ょく受験生の情報を入力ください     |                                                                                                |
| 受験生氏名(姓)      *                       | 受験生氏名(名) ※          | 7                                                                                              |
| 氏名(姓)                                 | 氏名(名)               |                                                                                                |
| 氏名には常用漢字を使用してくださ<br>ふ <b>りがな(姓) ※</b> | い<br>ふりがな(名) ※      | ・・・・・・・・ 保護者名ではなく受験生の情報を入力してください                                                               |
| ふりがな(姓)                               | ふりがな(名)             |                                                                                                |
|                                       |                     | 海外在住で登録をされる方                                                                                   |
| 5年月日 ※<br>▼元号 ▼年 年 ▼月<br>節使番号 ※       | 月 ▼⊟ ⊟              | 本システムが海外の番号のフォーマットに対応し<br>ていないため以下のようにご対応ください。受験<br>者本人のものとは異なってしまいますが、そのま<br>まその後の登録をお進めください。 |
| 郵便番号                                  |                     | 郵便番号                                                                                           |
| 住所 *                                  |                     | 本校の郵便番号「771-3310」を入力してください。下の住所欄には自動で大校の住所がまます                                                 |
| 住所                                    |                     | れますのでそちらを訂正して、出願者の正しい住<br>所を国名から入力してください。                                                      |
| 電話番号 ※                                |                     | 「「「「「「「」」」」「「」」」」「「」」」」」」「「」」」」」」」」」                                                           |
| 電話番号                                  |                     | <b>电 前 田 う</b><br>本 校 アドミッションオフィスの 電 話 番 号                                                     |
| (ハイフン付き)                              |                     | 「050-1780-2844」を入力してください。ログイン<br>後の出願時に「雷話番号(海外在住の方)」という                                       |
| メールアドレス(ログイン時に使用)                     |                     | 項目がありますのでそちらに正式な番号をご記入                                                                         |
| Ang phane to figure                   | 0.00                | ください。                                                                                          |
| <b>パスワード ※</b>                        | (半角苹教8文字以上)         |                                                                                                |
|                                       |                     | ・・・・・ パスワードは各自で設定してください。                                                                       |
| パスワード (確認用) ×                         |                     |                                                                                                |
|                                       | (半角英数8文字以上)         |                                                                                                |
| 現所属学校 *                               |                     |                                                                                                |
|                                       |                     | 記入ください。                                                                                        |
|                                       | 登録する                |                                                                                                |
|                                       |                     |                                                                                                |
|                                       |                     |                                                                                                |
|                                       |                     |                                                                                                |
|                                       |                     |                                                                                                |
|                                       |                     | サイトへの登録は完了です。                                                                                  |
| -                                     | マイページ登録             | ログインしてください。                                                                                    |
| ſ                                     | 登録が完了しました<br>ログインする |                                                                                                |
| L                                     |                     |                                                                                                |

テム運用:モチベーションワークス株式会社 | 利用規約&プライ/

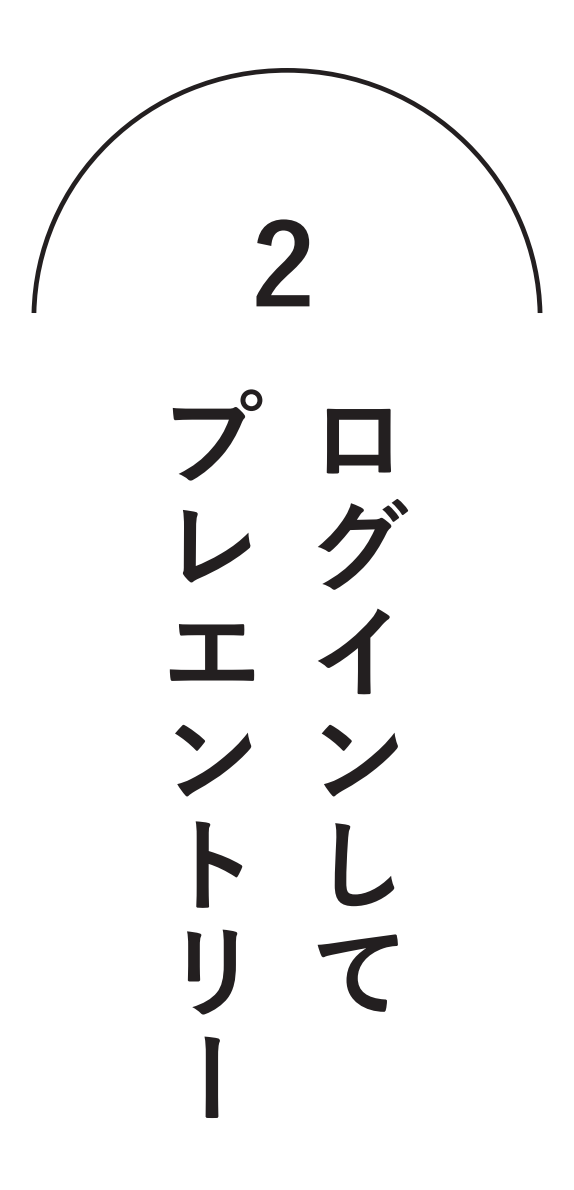

# プレエントリー画面に進む

#### ログイン後、入試日程一覧の「2025年度入試プレエントリー」を押してください。

| N ER Z       | く 入試日程一覧 [神山まるごと高等専門:                                                                                                    | 学校]             |                                                                                                    |
|--------------|----------------------------------------------------------------------------------------------------|-----------------|----------------------------------------------------------------------------------------------------|
| 神山 丸子        |                                                                                                    |                 |                                                                                                    |
| イベント一覧       | 入試日程を1つ選択してください                                                                                                    |                 |                                                                                                    |
| イベント申込状況     | 試験日                                                                                                    | 試験名             | 出願期間                                                                                                    |
| 入試日程一覧       | and the second second s | 2025年度入試プレエントリー | AND AND A DESCRIPTION OF A DESCRIPTION OF A DESCRIPTION OF A DESCRIPTION OF A DESCRIPTION OF A DESCRIPTION OF A                                                                                                    |
| 入試出願状況       |                                                                                                    |                 | and a second second sec |
| 登録情報の変更      |                                                                                                    |                 |                                                                                                    |
| アカウント情報      |                                                                                                    |                 |                                                                                                    |
| ご利用ガイド       |                                                                                                    |                 |                                                                                                    |
| 利用規約         |                                                                                                    |                 |                                                                                                    |
| 特定商取引法に基づく表記 |                                                                                                    |                 |                                                                                                    |
| ログアウト 🕞      |                                                                                                    |                 |                                                                                                    |
| テスト画面ログアウト   |                                                                                                    |                 |                                                                                                    |
|              |                                                                                                    |                 |                                                                                                    |

2

1

プレエントリーする入試情報及び入試規約を確認のうえ、 下部の『出願へ進む』を押してください。

|              | < 入試日程一覧 -  | 日程詳細                                                                                  |
|--------------|-------------|---------------------------------------------------------------------------------------|
| 神山 丸子        |             |                                                                                       |
| イベント一覧       | 募集要項        |                                                                                       |
| イペント申込状況     | 試験名         | 2025年度入試プレエントリー                                                                       |
| 入試日程一覧       | 試験日         | 2024年11月1日(金) ~ 2024年11月10日(日)                                                        |
| 入試出願状況       | 出願期問        | ADMINISTRATING - ADMINISTRATIO (MARK                                                  |
| 登録情報の変更      | オンライン合否確認   | 利用できません                                                                               |
| アカウント情報      | 入党会のオンライン決済 | 利田できません                                                                               |
| ご利用ガイド       | 八子並のオンライン沃洞 | 11/11 (2 & C //                                                                       |
| 利用規約         | 募集人員        | A方式 約28名<br>8方式 約12名                                                                  |
| 特定商取引法に基づく表記 |             | 1 市学拡大は美政教育学校志 立英士もは2025年2月に立英目313の半                                                  |
| ログアウト 🕞      | 山颐姿枚        | 1. サチマスは戦勢政府テベマ、中華または2023年3月に中華北辺のの有<br>2. 外国において、学校教育における9年の課程を修了する予定の者              |
| テスト画面ログアウト   | 山銀具恰        | <ol> <li>在外教育施設(中学校と同等であると指定された課程)を修了する予定の者</li> <li>中学校卒業程度認定試験を受験し、合格した者</li> </ol> |
|              |             | 一覧へ 出願へ進む                                                                             |

# 受験生情報を入力・確認

|              | *氏名等を変更する           | 場合は [こちら]                                                                                                    |
|--------------|---------------------|----------------------------------------------------------------------------------------------------|
|              | 入試日程                |                                                                                                    |
| N FEET       | < 入試日程              | 覧 - 日程詳細 - 出 <b>願</b>                                                                                                    |
| 神山 丸子        | 試験名                 | 2025年度入試プレエントリー                                                                                                    |
| イベント一覧       | 試験日                 | 2024年11月1日(金) ~ 2024年11月10日(日)                                                                                                    |
| イベント申込状況     |                     | ·                                                                                                    |
| 入試日程一覧       | 受験生情報 💌             | 0項目は入力/選択必須                                                                                                    |
| 入試出願状況       |                     |                                                                                                    |
| 登録情報の変更      | 氏名                  | 神山 丸子                                                                                                    |
| アカウント情報      | ふりがな                | かみやま まるこ                                                                                                    |
| ご利用ガイド       | 生年月日 🗴              | 平成20年4月2日                                                                                                    |
| 利用規約         | 郵便番号 💌              | and P                                                                                                    |
| 特定商取引法に基づく表記 | (ハイフン付き・半角)         | 即使會亏                                                                                                    |
| テスト画面ログアウト   | 住所 🐱                | 住所                                                                                                    |
|              | 受験生写真 🗴             | 2分手で<br>・直327月32月に無形されたもの<br>・無様、正面、高から上、育意地地<br>・ファイル形式は「Jpg」のみ可<br>※その他、展社の注意事項はよ校PP上の「インターネット出版マニュアル」をご確認ください<br>※ 緊約00x 低や002ま 正しの展示の画像を登録してください<br>(目空) 堅約 50m × 県4.00m)<br>第ファイルサイズは4M8まで |
|              | 電話番号<br>(ハイフン付き・半角) | 電話番号                                                                                                    |
|              | 現所属学校 \star         |                                                                                                    |
|              | 受験生性別 🗙             | ○ 男性 ○ 女性 ○ その他                                                                                                    |
|              |                     | 反る 下着き保存 確認面面へ                                                                                                    |

### すべての項目入力後に下部の 『確認画面へ』を押してください。

…… 既に入力されている内容に間違いがないかを確認して ください。

受験生写真についてはプレエントリー前3ヵ月以内に 撮影したカラー写真・上半身・正面・無帽・無背景・枠 …… 無しのものを登録してください。スマートフォン等で 撮影した画像でも問題ございません。

システムの都合上、補足欄に「※ファイルサイズは4MB まで」と記載がありますが、受理後のオペレーションの 都合上、上限を3MBとしております。ご注意ください。

登録する顔写真で、試験時の本人認証を行います。 詳細は、次ページの「顔写真作成時の注意事項」をご 覧ください。

### 顔写真作成時の注意事項

マイページに登録する顔写真で試験時における本人認証を行います。 以下に注意して、顔写真を登録してください。

登録する顔写真の拡張子

・「.jpg |のみ

#### 登録する顔写真の条件

- ・直近3ケ月以内に撮影されたもの
- ・無帽、正面、胸から上、背景無地(「良い例」を参照)
- ・ファイル形式は「.jpg」のみ可
- ・ファイルサイズは3MB以内
- ・一辺が500px以上の画像を推奨

#### 撮影時の注意事項

以下の場合、アカウントの顔写真が本人と判定できないため試験が無効となります。

- × 暗い写真(逆光等)
- × 顔が小さく写っている写真
- × 顔が画面から欠けている写真
- × 斜め、横向きの写真
- × 縦横の向きが逆

- × <br />
  眼鏡に光が反射
- × マスク等で顔が覆われた写真
- × 背景が無地ではない
- × ポーズ、表情

悪い例

× ピントが顔にあってない

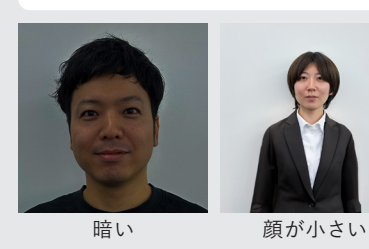

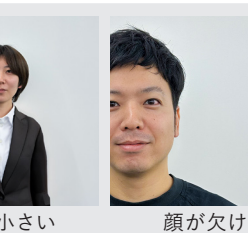

背景NG

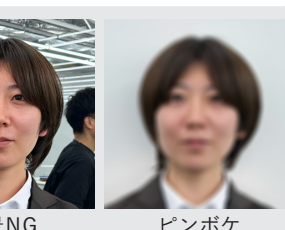

良い例

当試験の受験者・受験申込者の個人情報(写真等含む)は、 試験の実施(本人確認)を行うために利用いたします。

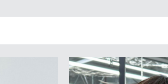

# 入力内容の最終確認・プレエントリー

入力内容を確認後、『利用規約に同意』にチェックを入れ『送信する』を押してください。 送信後のプレエントリー取り消しはできません。

| $\frown$     | 以下の内容で登録し         | ますがよろしいですか?                                                                                                    |
|--------------|-------------------|----------------------------------------------------------------------------------------------------|
| N EN X       | < 入試日程一           | 覧 - 日程詳細 - 出願内容の確認                                                                                                    |
| 神山 丸子        | 入試日程              |                                                                                                    |
| イベント一覧       | 学校名               | 神山まるごと高等専門学校                                                                                                    |
| イベント申込状況     | 試験名               | 2025年度入試プレエントリー                                                                                                    |
| 入試日程一覧       | 試驗日               | 2024年11日1日(金) ~ 2024年11日10日(日)                                                                                                    |
| 入試出願状況       |                   | 2027711/31U(30) - 2027711/310U(U)                                                                                                    |
| 登録情報の変更      | 出願情報              |                                                                                                    |
| アカウント情報      | 144 HIRL (175 TA) |                                                                                                    |
| ご利用ガイド       | 氏名                | 神山 丸子                                                                                                    |
| 利用規約         | ふりがな              | かみやま まるこ                                                                                                    |
| 特定商取引法に基づく表記 | 生年月日              | 平成20年4月2日                                                                                                    |
| ログアウト 🕞      | 郵便番号              | 771-3421                                                                                                    |
|              | 住所                | 名西郡神山町                                                                                                    |
|              | 受験生写真             |                                                                                                    |
|              | 電話番号              | 050-1780-2843                                                                                                    |
|              | 現所属学校             | 神山町立神山中学校                                                                                                    |
|              | 受験生性別             | 女性                                                                                                    |
|              |                   | <ul> <li>         □ 出願データの送信を行うにあたり、         WEB出願システム「プラスシード」の利用規約 に同意します     </li> <li>         戻る              <u>送信する</u> </li> </ul> |

※ 下の画面が表示され、受験番号が表示されたメールが届くまでブラウザを閉じずにお待ちください。

5

プレエントリー完了です。表示される受験番号は、11月1日(金)10:00開始の出願時に必要です。

| N ER X       | < 入試日程一覧 - 日程詳細 - 出願 完了       |
|--------------|-------------------------------|
| 神山 丸子        |                               |
| イベント一覧       |                               |
| イベント申込状況     | 神山まるごと高等専門学校                  |
| 入試日程一覧       | - 2025年度人試プレエントリーへの出願が完了しました。 |
| 入試出顧状況       | 出願内容は [入試出願状況] からも確認が可能です。    |
| 登録情報の変更      |                               |
| アカウント情報      | 受赖番号:250002                   |
| ご利用ガイド       |                               |
| 利用規約         |                               |
| 特定商取引法に基づく表記 | 戻る                            |
| ログアウト 🕞      |                               |
|              |                               |
|              |                               |
|              |                               |

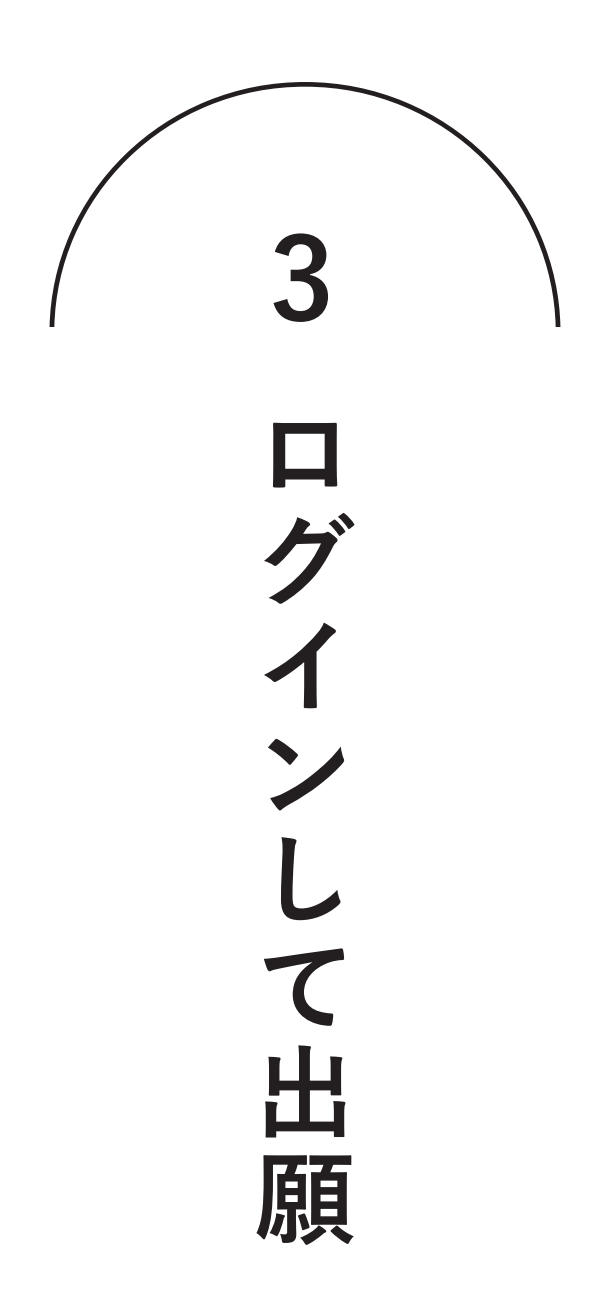

## 出願画面に進む

1

ログイン後、「入試日程一覧」から出願可能な出願方法が表示されます。 出願を希望する入試の欄を押してください。

|              | < 入試日程一覧 [神山まるご          | と高等専門学校]                  |                                    |
|--------------|--------------------------|---------------------------|------------------------------------|
| ログイン         |                          |                           |                                    |
| 新規登録         | 試験日                      | 試験名                       | 出願期間                               |
| イベント一覧       | MARTINE - MARTINE        | 【A/B供爾】2025年度—次試驗         | AND AND THE ADDRESS - MICH.        |
| 入試日程一覧       | -                        | (A/B/MAR) 2023-132 Marvax | LLW AND DO LONGING                 |
| ご利用ガイド       | marked and a more thanks | 【A方式】2025年度一次試驗           | ACCEPTION CONTRACT - ACCEPT        |
| 利用規約         | -                        |                           | LUK saltula usersen                |
| 特定商取引法に基づく表記 | HOWELLENDER - HOWELLEND  | 【B方式】2025年度一次試験           | NUMBER OF STREET - NUMBER - NUMBER |
| テスト画面ログアウト   | -                        |                           | LLA ANTALLA LAMANCE                |
|              |                          |                           |                                    |
|              |                          |                           |                                    |
|              |                          |                           |                                    |
|              |                          |                           |                                    |

2

### 出願する入試情報及び入試規約を確認のうえ、 下部の『出願内容の確認』を押してください。

|             | < 入試日程一覧 -       | 日程詳細                                                                                                    |
|-------------|------------------|----------------------------------------------------------------------------------------------------|
| 申山 丸子       | 前後期四             |                                                                                                    |
| イベント一覧      | 券未安州             |                                                                                                    |
| イベント申込状況    | 試験名              | 【A/B併題】2025年度一次試験                                                                                                    |
| 入試日程一覧      | 試験日              | 1004-0-0-0-0-0-0-0-0-0-0-0-0-0-0-0-0-0-0                                                                                                    |
| 入試出願状況      | 出願期間             | Automatical and - automatical and                                                                                                    |
| 登録情報の変更     |                  | 1 本出願サイトでのエントリー                                                                                                    |
| アカウント情報     | 出願期間に関する         |                                                                                                    |
| ご利用ガイド      | 相处动动             | 3.番重層層の使血(鉄酸レバート・振暢音・を重理出音・詞宣音/<br>1.~3.の手順の全てが出顧期間内に完了している必要があります。出顧期間を過ぎての出顧及び審査資料の提出や、提出済みの資料の差し替えは認められません。                                                                      |
| 可用規約        | 検定料に関する          |                                                                                                    |
| 定商取引法に基づく表記 | 補足説明             | 彼定料は祝込み価格です。お支払いいただいた梗定料についてはいかなる場合でも返還いたしません。                                                                                                    |
| グアウト 🕞      | オンライン合否確認        | 利用可能                                                                                                    |
| スト画面ログアウト   | 合格発表日時           | Intel County allows - and a local second                                                                                                    |
|             | 合格発表に関する<br>補足説明 | 1次試験合格者の受験番号は神山まるごと高専のホームページ及び本出願サイトの「入試出顧状況」に掲載します。<br>1次試験の合格者に2次試験のご案内をメールにていたします。                                                                                               |
|             | 入学金のオンライン決済      | 利用できません                                                                                                    |
|             | 募集人員             | A方式 約28名<br>8方式 約12名                                                                                                    |
|             | 出願資格             | <ol> <li>1. 中学校又は義務教育学校を、卒業または2025年3月に卒業見込みの者</li> <li>2. 外国において、学校教育における9年の課程を修了する予定の者</li> <li>3. 在外教育施設(中学校と同等であると指定された課程)を修了する予定の者</li> <li>4. 中学校卒業程度認定試験を受験し、合格した者</li> </ol> |
|             | その他              | 【添付ファイルについて】<br>受験に際しては添付の規約に同意いただいたうえで出願してください。規約には出顧時以外のことも書かれています。各自のPCにファイルをダウンロードし、                                                                                            |
|             | 添付ファイル           | <u>)</u> 2024 神山まるごと高専入試規約.pdf                                                                                                    |
|             |                  | 一覧へ 出願内容の確認                                                                                                    |

# 受験生情報を入力・確認

3

| 『確認画面へ』を押してください。 既に入力されている内容に間違いがないかを確認しください。 受験生写真については出願前3ヵ月以内に撮影しカラー写真・上半身・正面・無帽・無背景・枠無しの |
|----------------------------------------------------------------------------------------------|
| <ul> <li>・・・・・・・・・・・・・・・・・・・・・・・・・・・・・・・・・・・・</li></ul>                                      |
| 既に入力されている内容に間違いがないかを確認し<br>ください。 受験生写真については出願前3ヵ月以内に撮影し<br>カラー写真・上半身・正面・無帽・無背景・枠無しの          |
| 既に入力されている内容に間違いがないかを確認し<br>ください。 受験生写真については出願前3ヵ月以内に撮影し<br>カラー写真・上半身・正面・無帽・無背景・枠無しの          |
| 既に入力されている内容に間違いがないかを確認し<br>ください。 受験生写真については出願前3ヵ月以内に撮影し<br>カラー写真・上半身・正面・無帽・無背景・枠無しの          |
| 既に入力されている内容に間違いがないかを確認し<br>ください。 受験生写真については出願前3ヵ月以内に撮影し<br>カラー写真・上半身・正面・無帽・無背景・枠無しの          |
| 既に入力されている内容に間違いがないかを確認し<br>ください。 受験生写真については出願前3ヵ月以内に撮影し<br>カラー写真・上半身・正面・無帽・無背景・枠無しの          |
| 既に入力されている内容に間違いがないかを確認しください。 受験生写真については出願前3ヵ月以内に撮影しカラー写真・上半身・正面・無帽・無背景・枠無しの                  |
| … 既に入力されている内容に間違いがないかを確認し<br>ください。 受験生写真については出願前3ヵ月以内に撮影し<br>カラー写真・上半身・正面・無帽・無背景・枠無しの        |
| ください。<br>受験生写真については出願前3ヵ月以内に撮影し<br>カラー写真・上半身・正面・無帽・無背景・枠無しの                                  |
| 受験生写真については出願前3ヵ月以内に撮影し<br>カラー写真・上半身・正面・無帽・無背景・枠無しの                                           |
| 受験生写真については出願前3ヵ月以内に撮影し<br>カラー写真・上半身・正面・無帽・無背景・枠無しの                                           |
| 受験生写真については出願前3ヵ月以内に撮影し<br>カラー写真・上半身・正面・無帽・無背景・枠無しの                                           |
| ラ駅生与具については田原則3ヵ月以内に撮影し<br>カラー写真・上半身・正面・無帽・無背景・枠無しの                                           |
| カラー与真・上半身・正面・無帽・無背景・枠無しの                                                                     |
|                                                                                              |
| のを登録してください。スマートフォン等で撮影し                                                                      |
| 画像でも問題ございません                                                                                 |
|                                                                                              |
|                                                                                              |
| システムの都合上、補足欄に ※ファイルサイズは4N                                                                    |
| まで」と記載がありますが、受理後のオペレーション                                                                     |
| 都合上、上限を3MBとしております。ご注意ください                                                                    |
|                                                                                              |
| ※得すて毎日声本 試験時の大人物証を行いた                                                                        |
|                                                                                              |
| 詳細は、次ページの 顔写真作成時の注意事項]を                                                                      |
| 覧ください。                                                                                       |
|                                                                                              |
|                                                                                              |
|                                                                                              |
|                                                                                              |
| ・・・・ 前ページの入試規約をよく読み 同音の上で出願し                                                                 |
|                                                                                              |
| /200°                                                                                        |
|                                                                                              |
|                                                                                              |
| ····· 支払方法を選んでください。クレジットカード利用の                                                               |
|                                                                                              |
| は「記のようにカード消報を八万する画面となりよ                                                                      |
|                                                                                              |
| ※インターネット出願後に支払い方法の変更は                                                                        |
| できません。                                                                                       |
|                                                                                              |

※ペイジー対応の銀行に関しては以下をご覧ください。 https://www.veritrans.co.jp/payment/bank/list.html

## 顔写真作成時の注意事項

マイページに登録する顔写真で試験時における本人認証を行います。 以下に注意して、顔写真を登録してください。

登録する顔写真の拡張子

・「.jpg |のみ

#### 登録する顔写真の条件

- ・直近3ケ月以内に撮影されたもの
- ・無帽、正面、胸から上、背景無地(「良い例」を参照)
- ・ファイル形式は「.jpg」のみ可
- ・ファイルサイズは3MB以内
- ・一辺が500px以上の画像を推奨

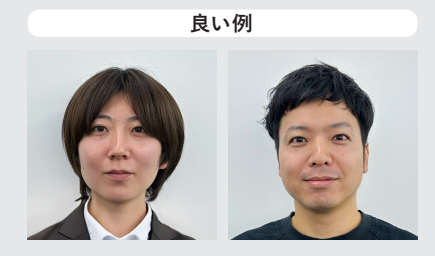

#### 撮影時の注意事項

以下の場合、アカウントの顔写真が本人と判定できないため試験が無効となります。

- × 暗い写真(逆光等)
- × 顔が小さく写っている写真
- × 顔が画面から欠けている写真
- × 斜め、横向きの写真
- × 縦横の向きが逆

- × 眼鏡に光が反射
- × マスク等で顔が覆われた写真
- × 背景が無地ではない
- × ポーズ、表情

悪い例

× ピントが顔にあってない

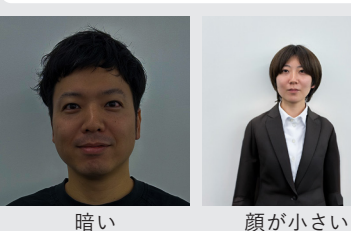

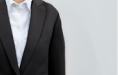

顔が欠け

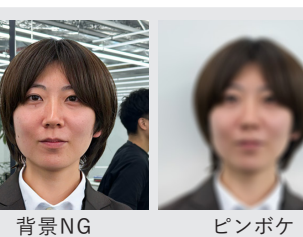

当試験の受験者・受験申込者の個人情報(写真等含む)は、 試験の実施(本人確認)を行うために利用いたします。

### 入力内容の最終確認・出願

入力内容を確認後、『利用規約に同意』にチェックを入れ『送信する』を押してください。 送信後の出願取り消しはできません。

| イベント申込状況                              | 支払いについて                                                       |                                                                                                    |             |  |  |  |  |
|---------------------------------------|---------------------------------------------------------------|----------------------------------------------------------------------------------------------------|-------------|--|--|--|--|
| アレルギー調査                               |                                                               | 本中型                                                                                                    | 40.000      |  |  |  |  |
| <b>奨学金申込みフォーム</b>                     | 検定料                                                           | 快走科                                                                                                    | 40,000      |  |  |  |  |
| 試日程一覧                                 |                                                               | お支払い合計金額                                                                                                    | 40,000円(税込) |  |  |  |  |
| 試出願状況                                 | 支払方法                                                          | ペイジー                                                                                                    |             |  |  |  |  |
| 録情報の変更                                |                                                               |                                                                                                    |             |  |  |  |  |
| "カウント情報                               |                                                               | これ以降は出願をキャンセルできません。検定料や手数料は一切返金できませんのでご注意ください。                                                                      |             |  |  |  |  |
| ご利用ガイド                                |                                                               | *出願確認メールの中にペイジーの振込先情報を記載いたしますのでご確認ください。<br>*迷惑メール対策等でドメイン指定受信を設定されている場合は、<br>『@seed.software』ドメインを受信できるように設定してください。 |             |  |  |  |  |
| ····································· |                                                               |                                                                                                    |             |  |  |  |  |
| 定商取引法に基づく表記                           |                                                               |                                                                                                    |             |  |  |  |  |
| ログアウト 🕞                               | □ 出願データの送信と検定料の決済を行うにあたり、<br>□ WEB出願システム「プラスシード」の 利用規約 に同意します |                                                                                                    |             |  |  |  |  |
|                                       |                                                               | 戻る                                                                                                    | 送信する        |  |  |  |  |

※下の画面が表示され、受験番号が表示されたメールが届くまでブラウザを閉じずにお待ちください。

5

出願手続き完了です。表示される受験番号が一次・二次を通じてあなたの受験番号になります。

| N EE Z       | < 入試日程一覧 - 日程詳細 - 出願完了       |
|--------------|------------------------------|
| 神山 丸子        |                              |
| イベント一覧       |                              |
| イベント申込状況     | 神山まるごと高等専門学校                 |
| 入試日程一覧       | 2025年度入試プレエントリーへの 出願が完了しました。 |
| 入試出願状況       | 出願内容は [入試出願状況] からも確認が可能です。   |
| 登録情報の変更      | TI FATU CI I DE COOL         |
| アカウント情報      | 受験番号:250004                  |
| ご利用ガイド       |                              |
| 利用規約         |                              |
| 特定商取引法に基づく表記 | 戻る                           |
| ログアウト 🕞      |                              |
|              |                              |

6

出願手続き完了後に出願サイトから『[神山まるごと高等専門学校] 検定料支払いと今後の手続きに関 するお知らせ』というメールが届きます。内容をご確認の上で以降の手続きをすすめてください。

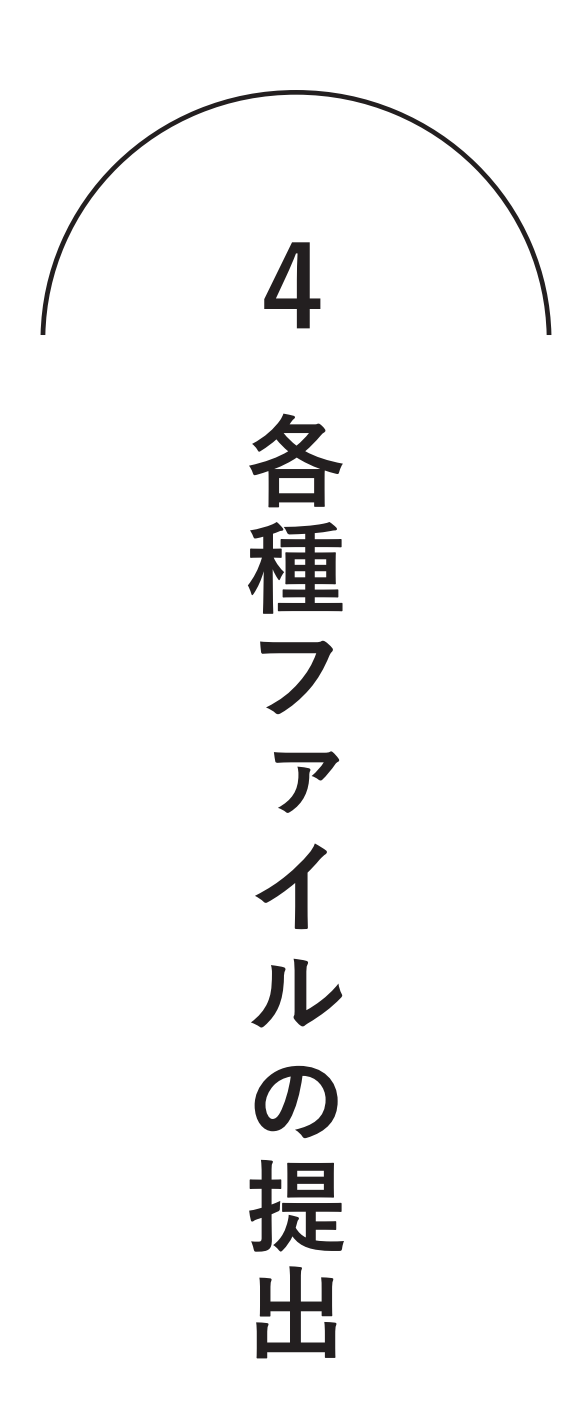

各種ファイル

「推薦書」「課題レポート(動画課題、自由表現課題)」「志望理由書」を指します。

### 提出サイトへのアクセス

1

出願後に届いたメールから推薦書・課題レポート・志望理由書の提出サイトへ。 提出ファイルの入ったパソコンからアクセスしてください。

> ②補足事項申告書 上記の「調査書の見本・入力例」内に記載の「補足事項申告書が必要なケース」に該当する場合は、11月10日 (日)19:00までに、下記の通り補足事項申告書を提出して下さい。

a.学校からの補足事項申告:在籍中学校が調査書提出用フォームより提出して下さい。 b.本人からの補足事項申告書:本人が作成し、下記より提出して下さい。

c.その他の機関からの補足事項申告:オルタナティブスクールなどのその他の機関に依頼し、在籍中学校が調査書 提出用フォームより提出して下さい。

③推薦書・課題レポート・志望理由書
 確認事項をお読みの上、以下のリンク先から2024年11月10日(日)19:00までに推薦書と課題レポートと志望理
 由書の提出を行ってください。
 <a href="https://app.box.com/f/9891a485030948ff98a0e699956c9fb7">https://app.box.com/f/9891a485030948ff98a0e699956c9fb7</a>

④その他の書類(数学検定証明書・海外学校在籍/就学状況説明書)\*該当者のみ 入試要項をご確認いただき、各書類の提出条件に該当する方は、11月10日(日)19:00までに下記の通り提出して 下さい。

・数学検定証明書:実用数学技能検定準2級以上の資格を有している場合は、下記より合格証明書のスキャンデータを提出してください。(資格取得日不問。但し、出願締切までに合格証明書のスキャンデータを提出すること)

・海外学校在籍/就学状況説明書:本校入試ページより海外学校在籍・就学状況説明書をダウンロードいただき、 入力の上、下記よりご提出ください。

#### 各種ファイル提出前の確認事項

- 1. 課題の提出は通信の安定した環境(ご自宅や学校等)で行ってください。 カフェ等の無料Wi-Fiやスマホの環境では提出できない可能性があります。
- 2. ファイル名は指定のものに変更しておいてください(拡張子を変えないよう注意)
- 3. 提出前に動画・作文・PDFファイルが開けるかの最終確認をしてください。
- 4. ファイルサイズに応じて提出には時間を要します。締め切り直前に提出すると間に合わない 可能性があります。時間に余裕を持ってご提出ください。

# 受験番号・氏名を入力

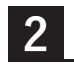

| <ul> <li>(提出書助)</li> <li>1.動画課題</li> <li>2.自由表現課題</li> <li>3.推奏書</li> <li>4.志経理由書</li> </ul>                                                                                                    | ・・・・・・ ご自身の出願形式に合わせて、<br>提出物をご確認ください。                         |  |  |
|----------------------------------------------------------------------------------------------------|---------------------------------------------------------------|--|--|
| (提出前の確認事項)<br>・下記のページの各課題の「課題作成・提出時の注意事項」をよく確認してから提出ください。<br>https://kamiyama.ac.jp/admission/2025/assignment/                                                                                                    | ※左記はA/B方式併願時のイメージです                                           |  |  |
| ・提出作業は通信の安定した環境(こ自宅や学校等)で行ってください。カフェ等の無料Wi-Fiやスマートフォンの<br>環境では提出できない可能仕があります。<br>ファイルを指定の様式に変更をお願いします。ファイル未尾の拡張子まで変更しないようご注意ください。<br>・提出時に各ファイルが明けるか確認ください。<br>デーラサイルに応じて提出には時間を要します。練切直前に提出すると間に合わない可能性がありますので、時<br>間に余裕を持って提出ください。                     |                                                               |  |  |
| (課題作成・提出時の注意事項)<br>1.動画課題<br>・動画は30以内の動画を一発用りしてください、何度借り直しても堪いませんが、動画の編集はできません。<br>・動画の3回覧で①名称②年齢を口頭説明し、自身の顔が動画の50%以上の時間で出ているように撮影してくださ                                                                                                    |                                                               |  |  |
| い。<br>転存コンテンツを引用する際は、著作権などに配慮してください。<br>・本課題は政像ファイル(MOV、MP4形式推奨)にて提出してください。<br>・ 選出時にはWindowsでは「WindowsMediaPlayer」・「映画&テレビ」アプリ、Macでは「QuickTimePlayer」で<br>再生できることを確認ください。                                                                               | 「细頭」,半二、」「壯善書」「士胡珊市書」作                                        |  |  |
| 2.自由表現課題<br>・本課題はPDFファイルに変換して提出ください。<br>・ 著作権の範点から、画像やデキストを引用する場合は、引用元を明記ください。                                                                                                    | 「読題レバード」「推薦者」」心重理由者」「F)<br>出時の注意事項です。<br>よくご確認いただいた上でご提出ください。 |  |  |
| 3.推薦書<br>・推薦者の押印済みのスキャンデータを、PDFファイルに変換して提出ください。                                                                                                    |                                                               |  |  |
| 4.志望理由書<br>・神山まること高専の理解はWEBサイト、各種SNSなどを活用ください。「8分でわかる神山まること高専」(<br>https://www.yolitube.com/watch?v=hfmSAMPyxe0)はあずご覧ください。<br>・本課題は文書ファイル形式(Word推奨)で貸出してください。また、貸出時にはWindowsでは「Word」、Macでは<br>「Word」または「Pages」で開けることを確認ください。<br>文字教をご自身でカウントし、文家に表記ください。 |                                                               |  |  |
|                                                                                                    | 4                                                             |  |  |
| 受験番号と氏名を入力してください。<br>例:250000神山丸子                                                                                                    |                                                               |  |  |

### 提出するファイル選択

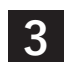

『ファイルの選択』をクリックし自分のパソコンから 提出するファイルを選択してください。

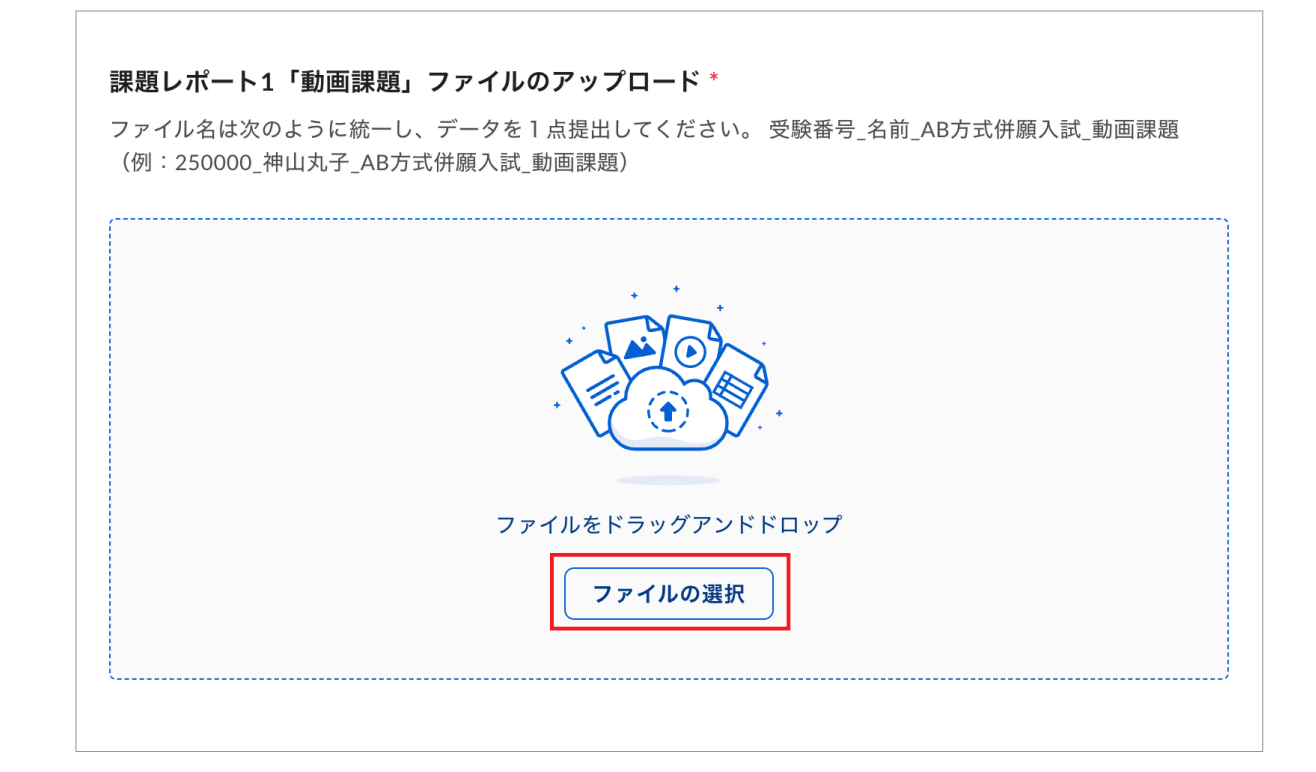

4

ファイルが選択されると以下の画面になります。

提出するファイルが合っていることを確認してください。

※この段階ではまだ提出は完了していませんので、ブラウザを閉じないでください。

## すべてのファイルを提出

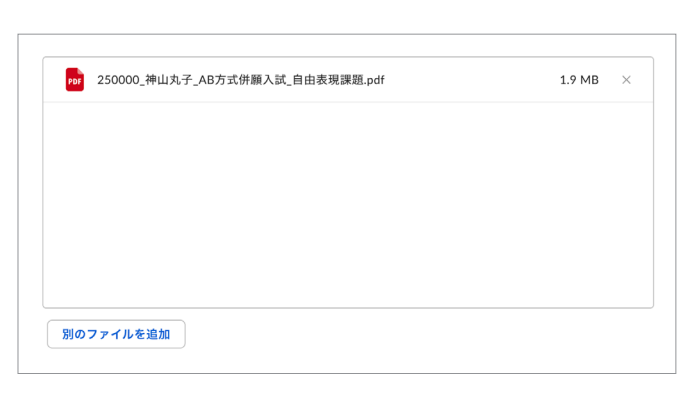

提出するすべてのファイルを選択後に ページ下部の『送信』を押してください。

|                                      | 神山まるごと高専2025年度入学試験(A/B方式併顧)課題レポー<br>ト・推薦書・志望理由書提出先                                                                                                    |  |  |  |
|--------------------------------------|----------------------------------------------------------------------------------------------------|--|--|--|
|                                      | (1518年10)<br>1. 自治理理<br>2. 自治理理<br>2. 自治理理<br>2. 自治理由<br>2. 目前目<br>2. 名思理由者                                                                                              |  |  |  |
|                                      | (我述前の確認事項)<br>・下空のページの各課題の「課題件は、或出時の注意事項」をよく確認してから貰出ください。<br>https://amiyama.ac.jo/dmission/2025/assignment/<br>・思ッキャロ(調測のの学校)、予要値/う会なな数と第一つ行ってください、カフー系の新聞いた印をファートフォンクの |  |  |  |
| アップロード中                              |                                                                                                    |  |  |  |
| 2 25000, 种山丸子, AB方式伸眼入球, 能直接跳mp-4 4: |                                                                                                    |  |  |  |
| 250000,种山丸子_AB方式件籍入战_自由表现課題pdf       |                                                                                                    |  |  |  |
| 250000_神山丸子_A8方式併職入試_推薦書1.pdf        |                                                                                                    |  |  |  |
| 0 25000.种山央子_AB方式斜脚入試_怎道理由言.docx     |                                                                                                    |  |  |  |
|                                      |                                                                                                    |  |  |  |

左記の画面が出ているときはファイル提 出中です。ブラウザを閉じたりしないで ください。

7

6

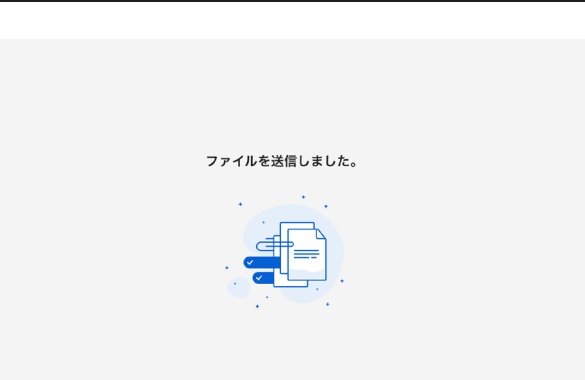

左記の画面が出ると提出完了です。 ブラウザを閉じてください。 ※提出が完了していても、メールなどの案内は届 きません。

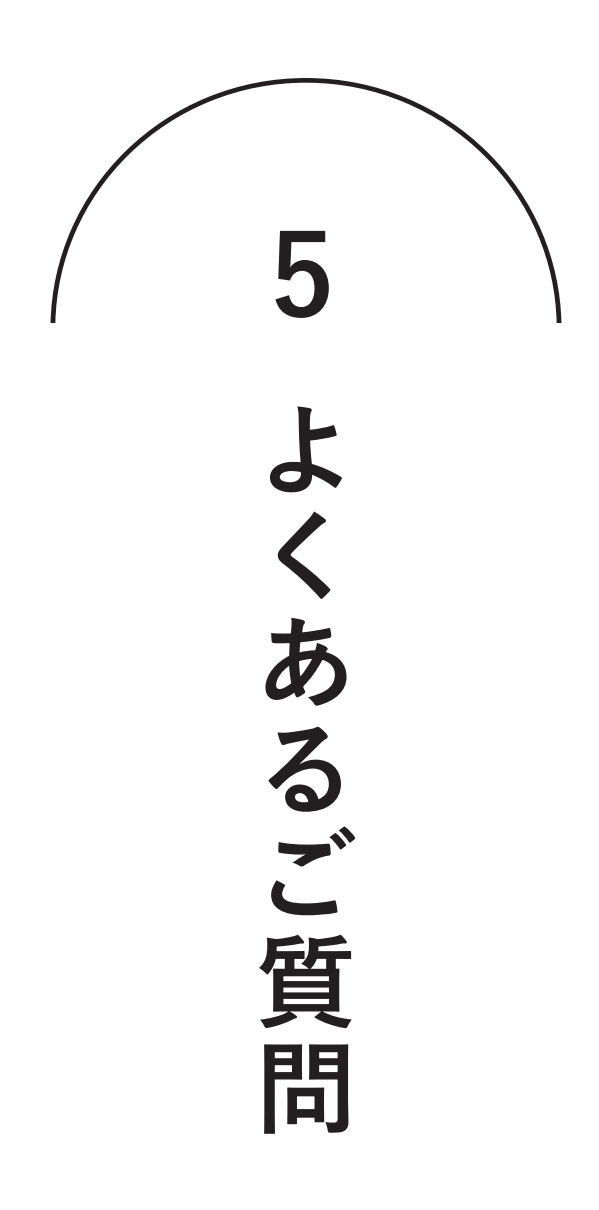

よくあるご質問

### 出願サイトへ登録のためにメールアドレスを入力しましたが 本登録するためのメールが届きません。

次の点についてご確認ください。

- ・ご自身のメールアドレスの入力が間違っていないか。
- ・出願サイトからのメールが、端末の設定によって迷惑メールフォルダに入っていないか。
- ・「@seed.software」のドメインを拒否していないか。

以上のいずれにも該当しない場合は、仮登録で別のメールアドレスをお試しいただくか、 本校アドミッションオフィス(電話:050-1780-2844(対応可能時間:平日9:00~17:00))までご連絡ください。

# Q

Q

A

### 出願サイトに本登録するためのメールのURLをクリックしたら 「エラー 不正なアクセスです」と表示が出ます。

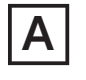

お使いの端末によっては、本登録用URLの表示が2行にまたがってしまい、 URLをコピーした時に一部分しかコピーされていないことがあります。 メール本文のURL全てをコピーし、ブラウザに貼り付けてください。

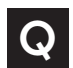

### iPhoneで出願しようとしたらブラウザが強制終了しました。

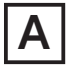

iOS16環境下のSafariでパスワードの自動入力をONにしているとパスワード入力時に ブラウザが異常終了する問題が確認されています。以下の手順で対処ください。

Step1:iPhone「設定」アプリ「パスワード」を選択する.。 Step2:「パスワードオプション」をタップして、「パスワードを自動入力」をオフにする。

設定の変更後、お手数ですが再度初めから出願サイトへの登録を行ってください。

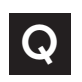

### 規約を確認するために「2024\_神山まるごと高専入試規約.pdf」を押しても エラーが表示されて規約本文が開きません。

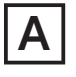

WindowsのChromeブラウザでの閲覧においてそういった事例が確認されています。 Chromeの拡張機能「Adobe Acrobat」をインストールしている場合は機能をOFFにしていただくか、 Microsoft Edgeなど他ブラウザでお試しください。

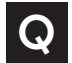

### 出願後に、入力内容の間違いに気づきました。

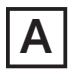

出願後は受験者側で出願内容の修正はできません。入力内容を修正したい場合は 本校アドミッションオフィス(電話:050-1780-2844(対応可能時間:平日9:00~17:00))までご連絡ください。

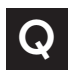

#### 出願後に出願情報や受験番号などを確認したいです。

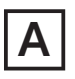

エントリー後に送られる「支払先状況に関するお知らせ」メールまたは出願サイトの 「入試出願状況」からいつでもご確認いただけます。

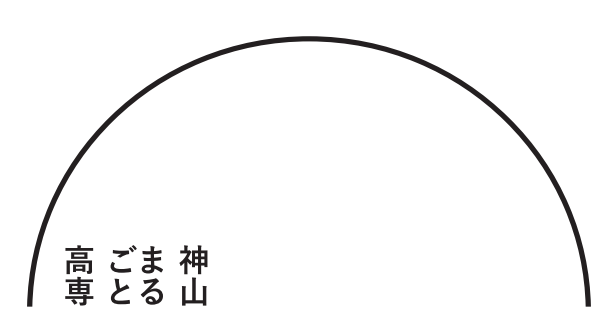

### 神山まるごと高等専門学校 アドミッションオフィス

| 住   | 所 | 〒771-3310                |
|-----|---|--------------------------|
|     |   | 徳島県名西郡神山町神領字西上角175-1     |
| ΜΑΙ | L | admission@kamiyama.ac.jp |
| ΤЕ  | L | 050-1780-2844            |
| 対応時 | 間 | 平日 9:00~17:00            |